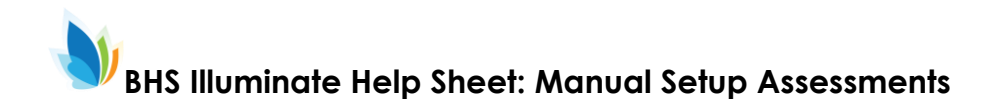

## **Manual Assessment:**

For a manual assessment, you will set up the assessment before you print the answer sheets and give the students the assessment.

We will be using manual assessments for our common quarterly assessments.

## From the Assessment menu, click "Create a New Assessment".

| ♦ illuminate education <sup>™</sup> | Search Students, Help, N                                                                                     | vavigation, etc                                     |                                                                 | E Dashboard | Control Panel - |
|-------------------------------------|----------------------------------------------------------------------------------------------------|-----------------------------------------------------|-----------------------------------------------------------------|-------------|-----------------|
|                                     | ts Assessments                                                                                               |                                                     |                                                                 |             |                 |
| My                                  | Das GENERAL<br>List Assessments                                                                              | ACTIVATE INSTRUCTION<br>Visit Activate Instruction  | A Take a Tour                                                   |             |                 |
| IIIu                                | Create a New Assessment<br>Create a New Summary Assessment<br>Export Student Results                         | STANDARDS<br>Search Academic Standards              | ^ # X                                                           |             |                 |
| click to<br>Learn More!             | Activate + Online Testing - Pending Requests<br>Create a New Survey                                          | PERFORMANCE BAND SETS<br>List Performance Band Sets | 3.2 C 2.2                                                       |             |                 |
| But                                 | GRADECAM<br>Print Answer Sheets<br>Print Multiple Answer Sheets per Page (10 Questions)                      | Create a New Performance Band Set                   | ^ # X                                                           |             |                 |
| l.                                  | Print Multiple Answer Sheets per Page (25 Questions)<br>Print Multiple Answer Sheets per Page (50 Questions) | 5 reg<br>(close<br>eim -                            | gister now<br>se to Disneyland)<br>· book now, space is limited |             |                 |
| ID<br>200                           | TTEMBANK<br>Create New Itembank Assessment<br>Visit Itembank                                                 | manc                                                | ce Summary A 🖉 🗙                                                |             |                 |
| 200                                 | 17232 Hurst Brittany                                                                                         | 12 Year 2013-2014 V Test M                          | MME - M V Type Grade 11 Science V                               |             |                 |

Select "Manual Setup". Type the number of questions. Then Click "Okay".

|                         | My Dashboard  🕂 Add V             | Create a New Assessment ×                                                                                                    | A Take a Tour                                                     |
|-------------------------|-----------------------------------|----------------------------------------------------------------------------------------------------|-------------------------------------------------------------------|
|                         | Illuminate Education User Confere | On The Fly     SCAN NOWI Quickly scan your answer sheets and your student responses using     GradeCam.                                                                         | ~#×                                                               |
| CLICK TO<br>LEARN MORE! |                                   | Imanual Setup<br>Click through the pages to title your assessment, enter or scan your key, optionally align<br>standards, etc. Setup your assessment for scanning now or later. |                                                                   |
| В                       | ulletin                           | <ul> <li>tembank</li> <li>Jump out to the Illuminate Itembank to build an assessment from a bank of items.</li> </ul>                                                           | × ≠ ×                                                             |
| C                       | Tass Roster                       | How many questions are in your assessment?                                                                                                    | ntatively scheduled for October<br>site will be under maintenance |
|                         |                                   |                                                                                                    | 1 rolling release notes for                                       |
|                         | D + Lastn                         | Okay Cancel                                                                                                    |                                                                   |
|                         |                                   | Dellanu do                                                                                                    | ∧ 2 ×                                                             |

Type a name for your assessment. Our school improvement leaders will give us a naming convention

| illuminate education        |                                | Search Students, Help, Navigation, etc | 📰 Dashboard 🕹 Control Panel 🕶 🔺 |
|-----------------------------|--------------------------------|----------------------------------------|---------------------------------|
| Students Grades GradeBook R |                                |                                        |                                 |
| New Assessment              |                                |                                        |                                 |
|                             | New Assessment                 | nformation                             |                                 |
|                             |                                |                                        |                                 |
|                             | Title 🕯                        | 2nd Quarter Common Exam                |                                 |
|                             | Local Identifier<br>(optional) |                                        |                                 |
|                             | Description                    |                                        |                                 |
|                             | First Date Administered        | 01/17/2015                             |                                 |
|                             | Academic Year                  | 2014-15 •                              |                                 |
|                             | Subject                        | Choose a Subject Area 🔹                |                                 |
|                             | Scope                          | Choose a Scope 🔹                       |                                 |

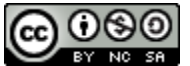

This work is licensed by Lynette Daig under a <u>Creative Commons Attribution-</u> NonCommercial-ShareAlike 4.0 International License.

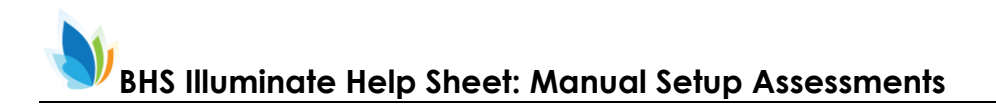

Although "Title" is the only required information that you need to provide, you should select a performance band. It is also helpful to provide some of the other information.

| Local Identifier<br>(optional)       |                                                | • |
|--------------------------------------|------------------------------------------------|---|
| Description                          |                                                |   |
| First Date Administered              | 01/17/2015                                     |   |
| Academic Year                        | 2014-15 •                                      |   |
| Subject                              | Choose a Subject Area 🔹                        |   |
| Scope                                | - Choose a Scope •                             |   |
| Grade Levels                         | 9 10 11 12                                     |   |
| Lock Assessment                      |                                                |   |
| Show in Student and<br>Parent Portal | ⊛ Yes ⊙ No                                     |   |
| Performance Band Set                 | District Default  District Default             |   |
|                                      | HSLENG Grade<br>Performance Band Set<br>sample |   |
|                                      | Save                                           |   |

When you have filled in all of the information that you would like to fill in, click "Save" at the bottom of the screen.

With a manual set-up, you can link standards to each question. You can also edit the answer sheet: change the number of responses, mark some to be graded with a rubric, etc. We won't get into that now.

To print answer sheets for this assessment, select "Print Answer Sheets" under the "Administration" menu.

| Illuminate education <sup>™</sup> Search Students, Help, Navigation, etc. |                          | ion, etc                         |           |   |   | 📰 Dashboard         | 🐣 Control Panel 🗝 |  |
|---------------------------------------------------------------------------|--------------------------|----------------------------------|-----------|---|---|---------------------|-------------------|--|
|                                                                           |                          |                                  |           |   |   |                     |                   |  |
| 2nd Quarter Common Exam Overview                                          | Setup - Administration - | Reports Advanced -               |           |   |   |                     |                   |  |
|                                                                           | Your sher<br>Scan        | dated.                           |           |   |   |                     |                   |  |
|                                                                           | Enter/Edit<br>Import     |                                  |           |   |   | number of responses |                   |  |
|                                                                           | Check A Online Testing   | Respon                           | B         | С | D | E                   |                   |  |
|                                                                           | Q2 2                     | A                                | В         | С | D | E                   |                   |  |
|                                                                           | Q3 3                     | A                                | В         | С | D | E                   |                   |  |
|                                                                           | Change                   |                                  |           |   |   |                     |                   |  |
|                                                                           | 🗎 Label                  | Prepend: e.g. W Start at: e.g. 1 | Append:   |   |   |                     |                   |  |
|                                                                           | Responses                |                                  | Alternate |   |   |                     |                   |  |
|                                                                           | Apply Reset Labels R     | set Responses                    |           |   |   |                     |                   |  |

The administration menu is also where you will go to scan the results.

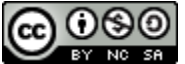

This work is licensed by Lynette Daig under a <u>Creative Commons Attribution-</u> NonCommercial-ShareAlike 4.0 International License.